## Example is using 2018-19 Award Year

## under Finances

| Finances                                                           |                                                      |                                       |                                             |                                           |                                        |
|--------------------------------------------------------------------|------------------------------------------------------|---------------------------------------|---------------------------------------------|-------------------------------------------|----------------------------------------|
| My Account<br>Account Inquiry<br>Enroll In Direct Deposit          |                                                      | (i) You ha                            | ave no outstanding cl                       | narges at this time.                      |                                        |
| Financial Aid                                                      | ne Avanos                                            | Pay Now!<br>*Important Stu            | Payment Plan and C<br>Ident Fee Informatior | ther Services                             |                                        |
| • >>>                                                              |                                                      |                                       |                                             |                                           | other financial                        |
| •                                                                  |                                                      |                                       |                                             |                                           | Financial Aid                          |
| Səlec <u>t A</u> i                                                 | <mark>id Mean to \</mark><br>                        | Arewillen<br>Staat waarin             |                                             |                                           | 7.7                                    |
| Aid Year Institution                                               |                                                      |                                       | Aid Year Description                        |                                           |                                        |
|                                                                    | BMA INALIY                                           |                                       | 2012 au 1204                                | autoro Pista Vista<br>Michaela            |                                        |
| 5-2016                                                             |                                                      | 2016                                  | San Jose State II                           | niversity                                 | Einancial Aid Year                     |
| information consul                                                 | na stora Bjódowa                                     | el chyan dan edan edir en eliperation |                                             |                                           |                                        |
|                                                                    | g                                                    | o to                                  |                                             | • 🔊                                       |                                        |
| you d                                                              | lo not need t                                        | o accept Gran                         | ts;                                         |                                           |                                        |
|                                                                    |                                                      |                                       | CLICK                                       | accept                                    |                                        |
|                                                                    |                                                      |                                       |                                             | decime                                    |                                        |
| Financial Aid                                                      | <u></u>                                              |                                       | - <u>-</u>                                  |                                           |                                        |
| nancial-Aid-Year                                                   | 2018-2019-                                           |                                       |                                             |                                           |                                        |
| our financial aid pack<br>prresponding messa<br>emember to 'Submit | kage has been r<br>ge. You may Ac<br>' your changes. | evised based on<br>cept and/or Decli  | updated informat<br>ne any or all of th     | ion. Please review<br>e awards that are o | each award and<br>currently available. |
| Last Updat                                                         | ed 08/09/201                                         | 8 10:20:42AM                          | Status                                      | Revised Packag                            | V V                                    |
| ward                                                               | Category                                             | Career                                | Offered                                     | Accepted A                                | Accept Decline                         |
| irect Loan Sub                                                     |                                                      |                                       |                                             |                                           |                                        |

3.